図書館アプリをスマホにインストール・・・マイ図書館をもっと便利に!

## 図書館アプリのご案内

図書館アプリの便利な機能

## ■マイ図書館に自動ログイン

アプリを起動すると、毎回のログイン操作をすることなくマイ図書館を利用できます。 ※初回起動時のみログイン操作が必要です。 ※ログインには図書利用カード番号とマイ図書館のパスワードが必要です。

## ■利用者番号バーコード表示

利用者番号をスマホにバーコード表示し、図書利用カードとして利用できます。 ※バーコードのスクリーンショット画像は図書利用カードとして利用できません。

### ■お知らせ通知

予約割当や返却期限の連絡、新着図書などのお知らせを、プッシュ通知としてアプリで受け 取ることができます。

#### 手順は簡単!

#### 1. アプリをダウンロード(インストール)

右のQRコードを読み取るか、アプリストア(App Store, Google Play)で「秋田県立図書館」と検索し、「図書館 利用アプリ」をダウンロード(インストール)

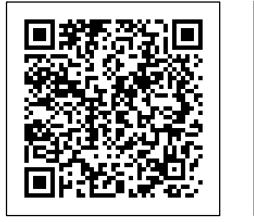

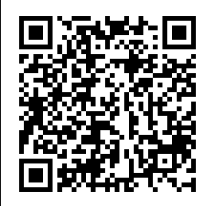

App Store

図書利用カード番号とパスワードを

Google Play

0

#### 2. アプリを起動してログイン (※ログイン操作は初回起動時のみ)

アプリ起動後、図書館選択画面で 「秋田県立図書館」を選択し、決定

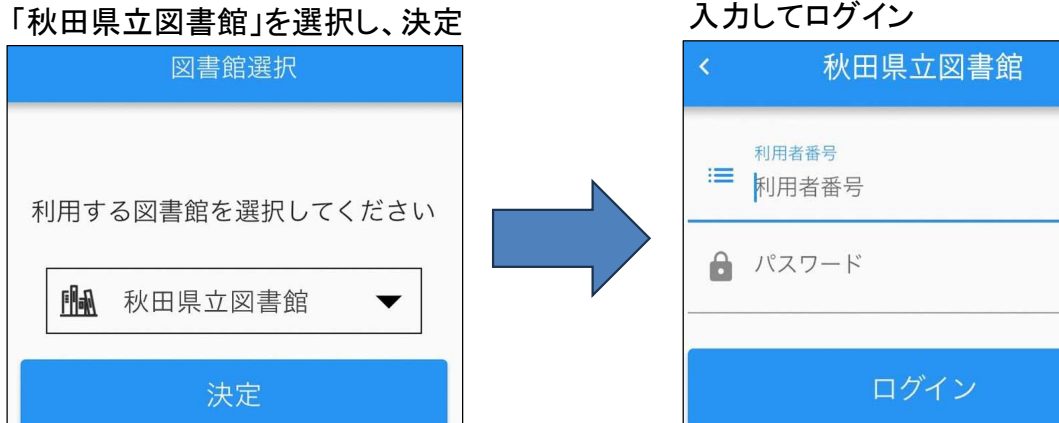

R7.3~

# 図書館アプリのご案内

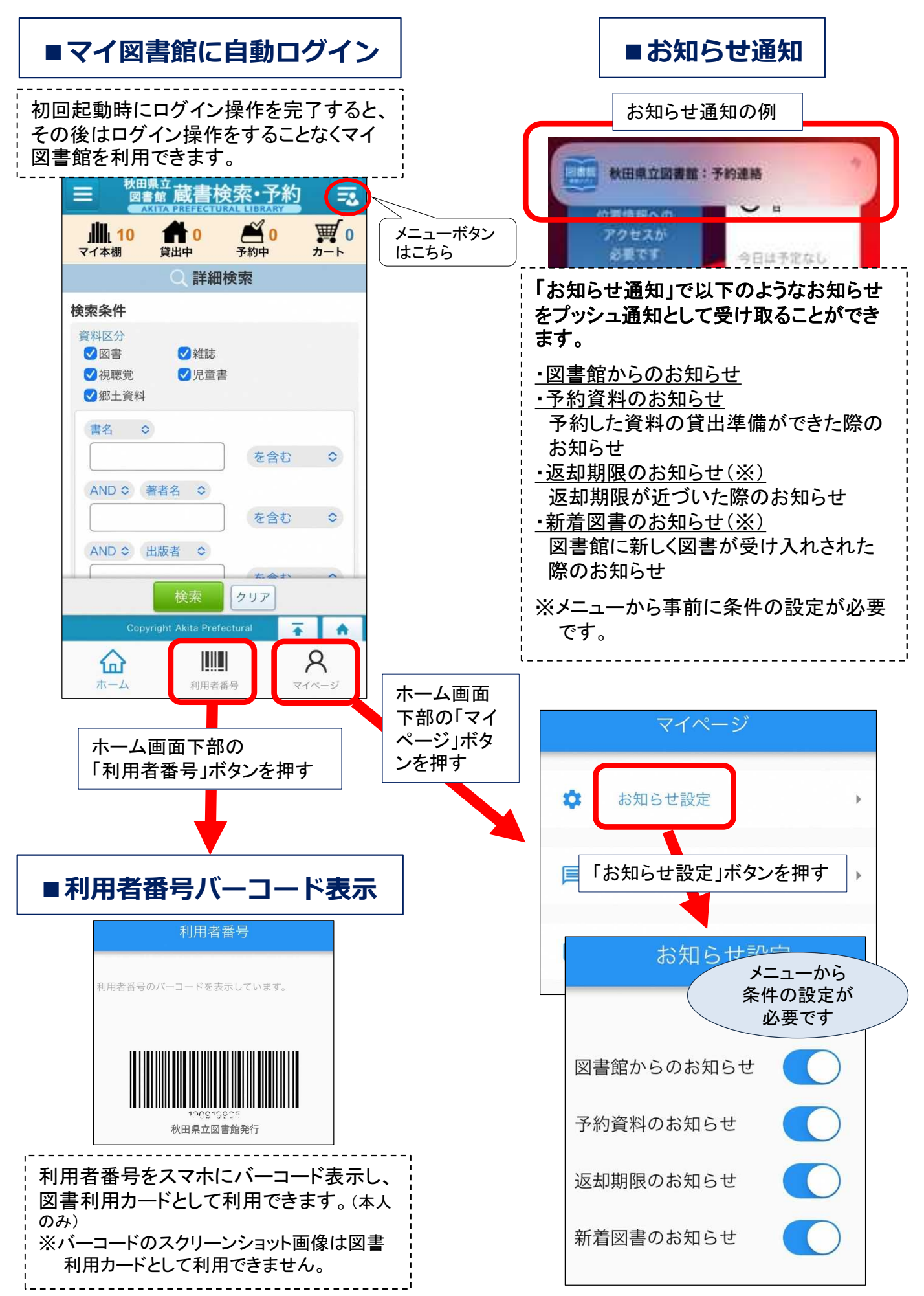